### My child doesn't have a classroom showing up when they log in

If there are no classrooms after you login that usually means that the app/browser has selected a different account, or in rarer cases means that the child hasn't been allocated a class.

If a different account has been selected, it can be changed by:

### Switching Accounts on a browser:

1. If you are already signed into a Google Account (either your own personal one or a sibling), you may see a page that looks like this.

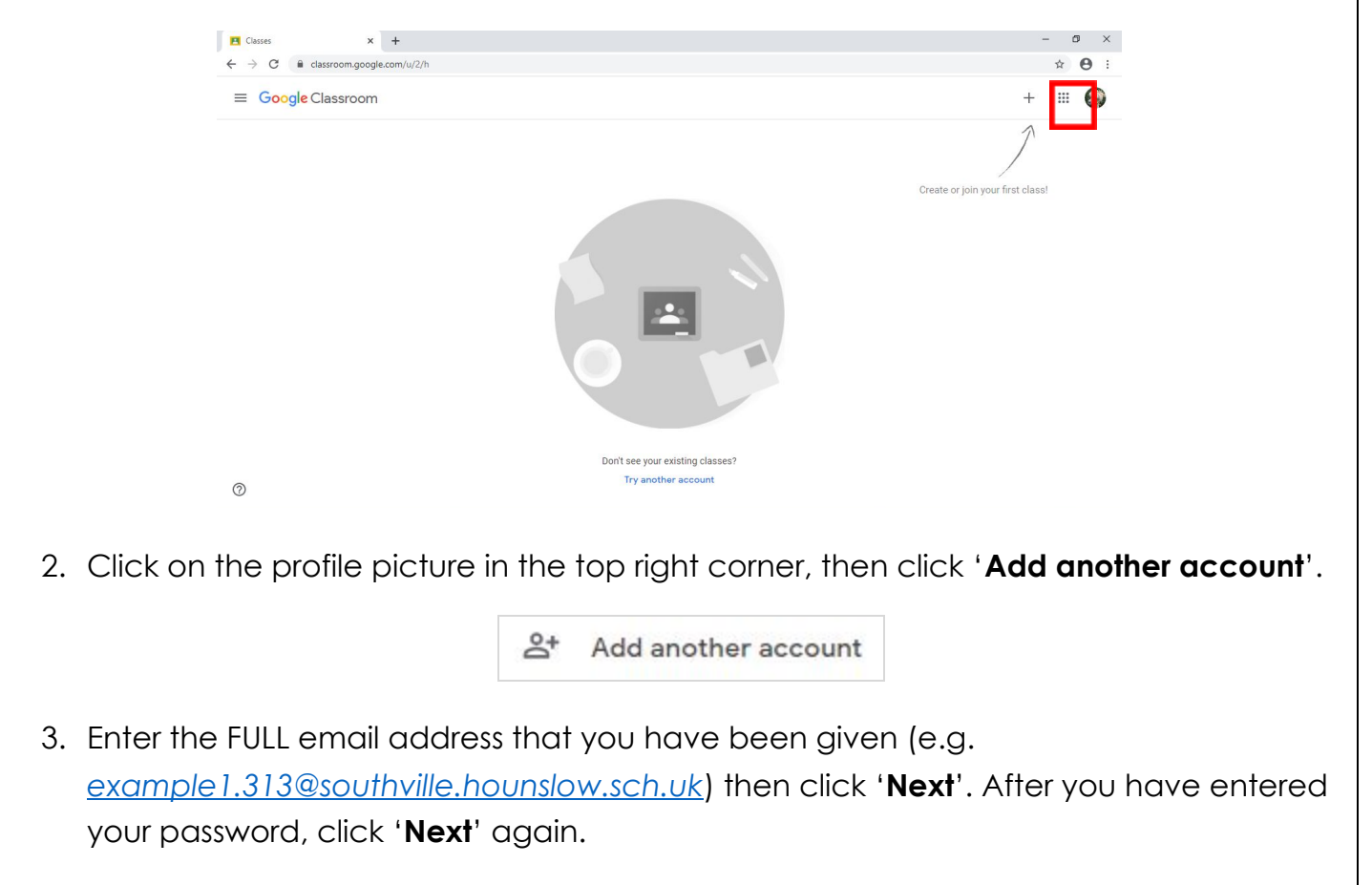

|                                                                                                    | Google<br>Sign in<br>with your Google Account<br>Email or phone<br>Forgot email?<br>Learn more<br>Create account     | Google<br>Welcome<br>Enter your password<br>Enter your password<br>Torgot password? |  |  |  |
|----------------------------------------------------------------------------------------------------|----------------------------------------------------------------------------------------------------|-------------------------------------------------------------------------------------|--|--|--|
| " <u>Switc</u><br>1. C<br>2. g                                                                                                    | <b>hing Accounts in the app:</b><br>Open the Classroom App<br>go to the top right corner                             |                                                                                     |  |  |  |
| 3. c<br>G<br>X                                                                                                    | click the coloured circle:                                                                                           |                                                                                     |  |  |  |
| A                                                                                                    | Account Name here<br>Example@southville.hounslow.sch.uk<br>Manage your Google Account                                |                                                                                     |  |  |  |
| K                                                                                                    | Kane Davies<br>Example@southville.hounslow.sch.uk                                                                    |                                                                                     |  |  |  |
| 2¢<br>4 S                                                                                                    | Manage accounts on this device                                                                                       | ille hounslow sch uk)if it is displayed there                                       |  |  |  |
| 5. Ii<br><b>2+ A</b><br>6. A                                                                                                    | f your child's school account is not there the<br>Add another account<br>And add your child's school account provide | d by the Class Teacher/Office                                                       |  |  |  |
| Hopefully this will resolve your issue, if it doesn't; there is a chance that <b>your child isn't part of the</b><br><b>class</b> , if you feel this is the case, please email the school.<br>Please try and attach screenshots showing that you are currently signed into your child's school<br>account. |                                                                                                    |                                                                                     |  |  |  |

# It's saying that I need a Classroom Code

Fortunately you don't need a code to add your child to their classroom, as we have done that for you by creating your child their own Google Classroom Account, ending in: @Southville.Hounslow.sch.uk

Although, if it is asking you for a code; then that usually means that the app/browser has selected a different account, this is quite common if you have another google account registered to that device and it should be a quick and easy fix.

#### If a different account has been selected, it can be changed by:

## Switching Accounts on a browser:

4. If you are already signed into a Google Account (either your own personal one or a sibling), you may see a page that looks like this.

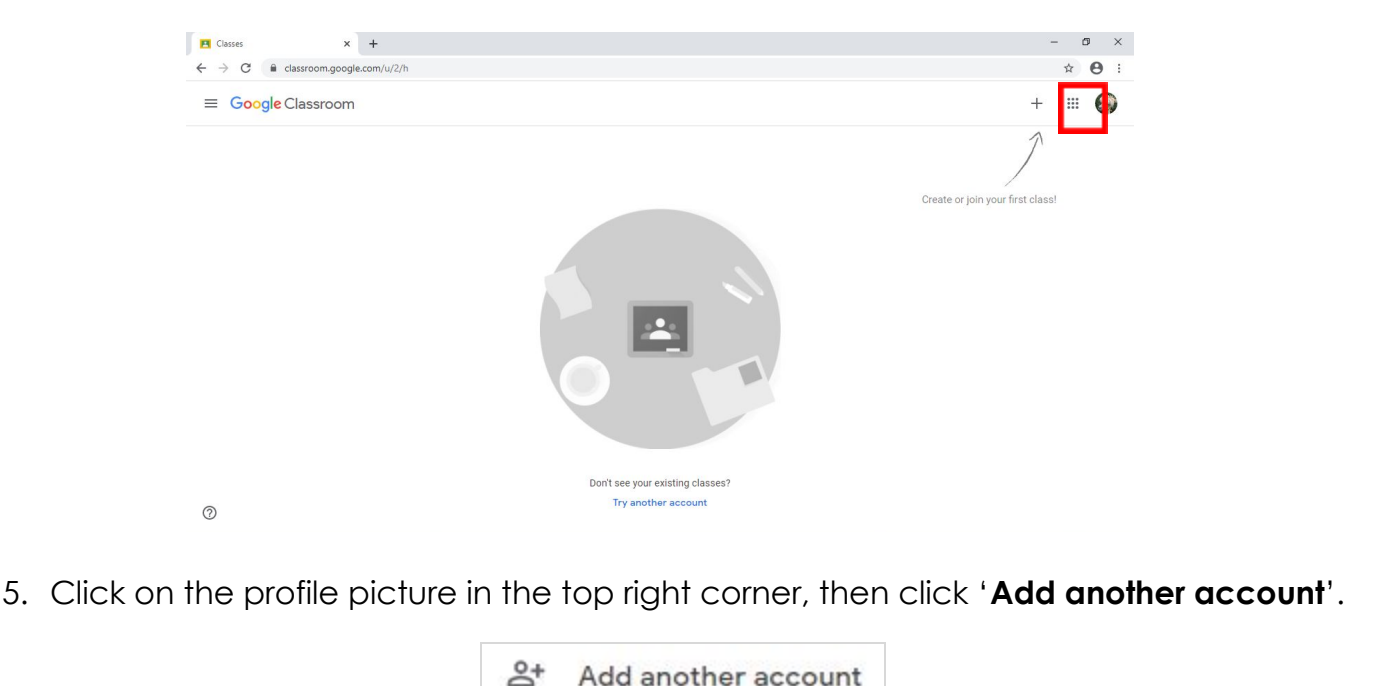

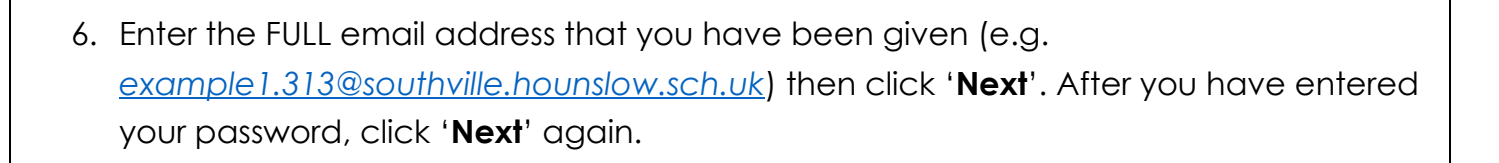

|                                                                                                 | Google                                                                                 | Google                                                 |     |
|-------------------------------------------------------------------------------------------------|----------------------------------------------------------------------------------------|--------------------------------------------------------|-----|
|                                                                                                 | Sign in<br>with your Google Account                                                    | Welcome                                                |     |
|                                                                                                 | Email or phone                                                                         | Enter your password                                    |     |
|                                                                                                 | Forgot email?                                                                          | Transfer and the state                                 |     |
|                                                                                                 | Create account Next                                                                    | Porgot password?                                       |     |
|                                                                                                 |                                                                                        |                                                        |     |
| <ul> <li>witching A</li> <li>7. Open the</li> <li>8. go to the</li> <li>9. click the</li> </ul> | Accounts in the app:<br>e Classroom App<br>e top right corner<br>coloured circle:      |                                                        |     |
| Google                                                                                          | Classroom                                                                              |                                                        |     |
| ×                                                                                               | Google                                                                                 |                                                        |     |
| A Account                                                                                       | Name here<br>ample@southville.hounslow.sch.uk                                          |                                                        |     |
| Mana                                                                                            | ige your Google Account                                                                |                                                        |     |
| K Kane Da                                                                                       | avies<br>«ample@southville.hounslow.sch.uk                                             |                                                        |     |
| 음+ Add and                                                                                      | other account                                                                          |                                                        |     |
| 🚑 Manage                                                                                        | accounts on this device                                                                |                                                        |     |
| 10. Select yc<br>11. If your cl                                                                 | our child's School account (@southville.l<br>hild's school account is not there then g | hounslow.sch.uk)if it is displayed there<br>to to:     |     |
| + Add and<br>12. And add                                                                        | other account<br>your child's school account provided by                               | y the Class Teacher/Office                             |     |
|                                                                                                 |                                                                                        |                                                        |     |
| opefully this v                                                                                 | will resolve your issue, if it doesn't;                                                | there is a chance that <b>your child isn't part of</b> | the |
| ass, it you te<br>ease try and                                                                  | l attach screenshots showing that                                                      | t you are currently signed into your child's sch       | ool |
| count.                                                                                          |                                                                                        |                                                        |     |